# Acer LCD TV Inhoud

AT3705-MGW AT3705-DTV AT3205-DTV AT2605-DTV gebruikershandleiding

| Belangrijke veiligheidsinstructies                                                                                                    | 3                    |
|----------------------------------------------------------------------------------------------------|----------------------|
| Instructies met betrekking tot afvalverwijdering                                                                                                    | 4                    |
| Beginnen bij het begin                                                                                                    | 7                    |
| Basisfuncties en voordelen van uw Acer LCD TV<br>Controlelijst verpakking                                                                                                    | 7<br>7               |
| Overzicht van uw LCD TV                                                                                                    | 8                    |
| Vooraanzicht paneel<br>Achteraanzicht paneel<br>Onderaanzicht paneel                                                                                                    | 8<br>9<br>9          |
| Afstandsbediening                                                                                                    | 10                   |
| Algemene toetsen<br>Knoppen kaartlezer / mediagateway (alleen voor AT3705 MGW)<br>Teletekst & MPX                                                                                   | 10<br>11<br>11       |
| Basisaansluitingen                                                                                                    | 12                   |
| De voedingskabel aansluiten<br>De afstandsbediening instellen                                                                                                    | 12<br>12             |
| Genieten van analoge en digitale tv                                                                                                    | 13                   |
| Een antenne/kabel aansluiten<br>Tv kijken voor de eerste keer                                                                                                    | 13<br>13             |
| Externe audio-/video-apparaten aansluiten                                                                                                    | 16                   |
| Een DVD, VCR of audio/video-apparaat aansluiten<br>Een camera, camcorder, videospelconsole of hoofdtelefoon aansluiten<br>Een pc of notebook aansluiten<br>De invoerbron selecteren | 16<br>17<br>17<br>17 |
| OSD-navigatie                                                                                                    | 18                   |
| Door het OSD navigeren met de afstandsbediening<br>De OSD-instellingen aanpassen                                                                                                    | 18<br>19             |
| Empowering Technology                                                                                                    | 20                   |
| De Empowering-stand instellen                                                                                                    | 20                   |
| Standaardinstelling in verschillende Empowering-standen<br>Scenariostand in Media Gateway (Alleen voor MGW-modellen)                                                                | 21                   |
| Geavanceerde functies                                                                                                    | 23                   |
| PIP/PBP/POP                                                                                                    | 23                   |
| TV vergrendelen                                                                                                    | 25<br>27             |
| Kanalenlijst (voor digitale tv-modus)                                                                                                    | 29                   |
| Elektronische programmagids (voor digitale TV-modus)                                                                                                    | 30                   |
| Modus Breedbeeldweergave                                                                                                    | 33                   |
| Afmetingen                                                                                                    | 34                   |
| Biilage-Bronopties                                                                                                    | 37                   |
| PIP/PBP                                                                                                    | 37                   |
| POP                                                                                                    | 37                   |
| Problemen oplossen                                                                                                    | 38                   |
| Productspecificaties                                                                                                    | 40                   |

Copyright © 2005. Acer Incorporated. Alle rechten voorbehouden.

Acer LCD TV Gebruikershandleiding

Originele uitgave: 03/2006

Wijzigingen kunnen periodiek worden aangebracht aan de informatie in deze publicatie zonder enige verplichting enige personen op de hoogte te brengen van dergelijke revisies of wijzigingen. Dergelijke wijzigingen zullen in de nieuwe uitgaven van deze handleiding of in extra documenten en publicaties worden geïntegreerd. Deze onderneming aanvaardt geen verantwoordelijkheden of garanties, hetzij uitdrukkelijk of impliciet, met betrekking tot de inhoud van dit document en verwerpt specifiek elke impliciete garantie op de verkoopbaarheid of geschiktheid voor een bepaald doel.

Noteer het modelnummer, het serienummer, de aankoopdatum en de plaats van aankoop in de onderstaande ruimte. Het serienummer en het modelnummer zijn aangegeven op het label dat op uw apparaat is aangebracht. Alle correspondentie met betrekking tot uw toestel moet het serienummer, het modelnummer en de aankoopinformatie bevatten.

Geen enkel deel van deze publicatie mag worden gereproduceerd, opgeslagen in een retrievalsysteem of verzonden in enige vorm of door enig middel, hetzij elektronisch, mechanisch, door fotokopie, opnemen of anderszins, zonder de voorafgaande schriftelijke toestemming van Acer Incorporated.

| Modelnummer:       |  |
|--------------------|--|
| Serienummer:       |  |
| Aankoopdatum:      |  |
| Plaats van aankoop |  |

Acer en het Acer-log zijn geregistreerde handelsmerken van Acer Inc. Productnamen of merknamen van andere bedrijven die in dit document worden gebruikt, zijn uitsluitend voor identificatiedoeleinden en zijn eigendom van hun respectieve ondernemingen.

| DIGITAL                       | Vervaardigd onder licentie van Dolby Laboratories. Dolby en het dubbele D-symbool zijn geregistreerde handelsmerken van Dolby Laboratories.                       |
|-------------------------------|----------------------------------------------------------------------------------------------------|
| SRS(O)<br>WOW                 | WOW en SRS () zijn handelsmerken van SRS Labs, Inc. De WOW-technologie is geïntegreerd onder licentie van SRS Labs, Inc.                                          |
|                               | Licentie: Geproduceerd onder licentie van BBE Sound, Inc.<br>De naam BBE Digital en de symbolen BBE Digital zijn geregistreerde handelsmerken van BBE Sound, Inc. |
| наші                          | HDMI, het HDMI-logo en High-Definition Multimedia Interface zijn handelsmerken of geregistreerde handelsmerken van HDMI Licensing LLC.                            |
| Digital Video<br>Broadcasting | DVB is een geregistreerd handelsmerk van DVB Project.                                                                                                    |

## Belangrijke veiligheidsinstructies

Lees deze instructies aandachtig. Bewaar ze op een veilige plaats zodat u ze later opnieuw kunt raadplegen.

- Volg alle waarschuwingen en instructies op die op het product zijn gemarkeerd.
- 2 Trek de stekker van dit product uit het stopcontact voordat u het schoonmaakt. Gebruik geen vloeibare reinigingsmiddelen of spuitbussen. Gebruik een vochtige doek om het product te reinigen.
- 3 Gebruik dit product niet in de buurt van water.

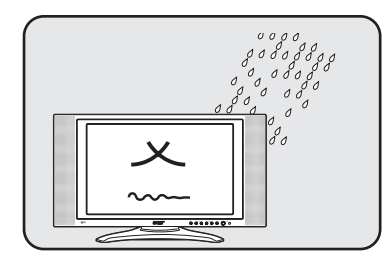

4 Zet dit product niet op een onstabiel wagentje of op een wankele voet of tafel. Het product kan vallen en ernstige schade oplopen.

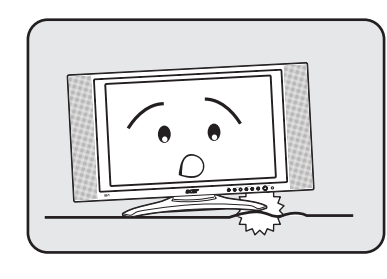

5 De sleuven en openingen zijn voorzien voor de ventilatie. Om een betrouwbare werking van het product te garanderen en het tegen oververhitting te beschermen, mogen deze openingen niet worden geblokkeerd of afgedekt. De openingen mogen nooit worden geblokkeerd door het product op een bed, sofa, tapijt of een ander gelijkaardig oppervlak te zetten. Dit product mag nooit bij of boven een radiator of een verwarmingsapparaat worden geplaatst of in een installatie worden ingebouwd, tenzij voldoende ventilatie is voorzien.

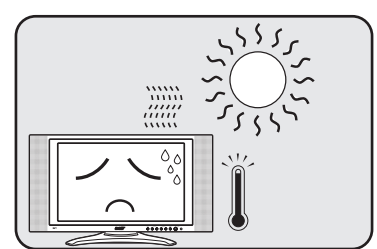

6 Dit product moet worden gebruikt met het type stroom dat op het markeerlabel is aangegeven. Als u niet zeker bent van het beschikbare stroomtype, moet u contact opnemen met uw leverancier of uw lokale elektriciteits-maatschappij. 7 Zorg ervoor dat er niets op de voedingskabel staat. Plaats het product niet op een plaats waar men op de kabel kan trappen.

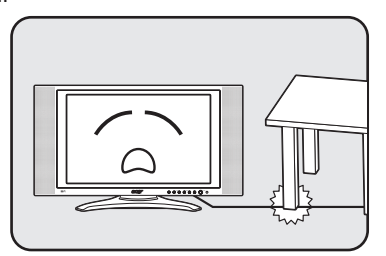

- 8 Als u een verlengkabel gebruikt met dit product, moet u ervoor zorgen dat het totale ampèrevermogen van de apparatuur die op de verlengkabel is aangesloten, het ampèrevermogen van de verlengkabel niet overschrijdt. Zorg er ook voor dat het totale vermogen van alle producten die op het stopcontact zijn aangesloten, het vermogen van de zekering niet overschrijdt.
- 9 Duw nooit objecten in dit product door de sleuven van de behuizing aangezien deze objecten gevaarlijke voltagepunten kunnen raken of een kortsluiting kunnen veroorzaken in de onderdelen. Dit kan vuur of elektrische schokken veroorzaken. Zorg ervoor dat u nooit vloeistof op het product morst.
- 10 Probeer niet zelf het product te repareren, aangezien het openen of verwijderen van de deksels u kan blootstellen aan gevaarlijke spanningspieken of andere risico's. Laat alle onderhoud en reparaties over aan bekwame vakmensen.
- 11 In de volgende omstandigheden moet u dit product loskoppelen van het stopcontact en contact opnemen met bevoegd onderhoudspersoneel:
  - a. Wanneer de voedingskabel of stekker beschadigd of gerafeld is.
  - b. Als er vloeistof in het product is gemorst.
  - c. Als het product aan regen of water werd blootgesteld.
  - d. Als het product niet normaal werkt wanneer de gebruiksaanwijzingen worden gevolgd. Pas alleen de bedieningselementen aan die door de gebruiksaanwijzingen zijn beschreven. Onjuiste aanpassingen aan andere bedieningselementen kunnen schade veroorzaken. In dat geval is het mogelijk dat een bevoegde technicus uitgebreide werkzaamheden moet uitvoeren aan het apparaat om het product te herstellen naar de normale toestand.
  - e. Als het product is gevallen of als de behuizing beschadigd is.
  - f. Als het product een opvallende verandering in prestaties vertoont, wat erop wijst dat reparatie of onderhoud nodig is.
- 12 Gebruik alleen het juiste type voedingskabel voor dit product (meegeleverd in de doos met accessoires). Trek de voedingskabel altijd uit het stopcontact voordat u dit apparaat onderhoudt of demonteert.
- 13 Zorg ervoor dat u het wisselstroomstopcontact, de powerstrip of de wandcontactdoos niet overbelast. De algemene systeembelasting mag niet meer dan 80% van het vermogen van het circuit bedragen. Als u powerstrips gebruikt, mag de belasting niet hoger zijn dan 80% van het invoervermogen van de powerstrip.

14 Sommige producten zijn uitgerust met een driedraads geaarde elektrische stekker die een derde pool heeft voor de aarding. Deze stekker past alleen in een geaard elektrisch stopcontact. Dit is een veiligheidsfunctie. Controleer of de wisselstroomuitgang correct is geaard. Probeer deze veiligheidsfunctie van de geaarde stekker niet te omzeilen door de stekker in een niet-geaard stopcontact te stoppen. Als u de stekker niet in het stopcontact kunt stoppen, moet u contact opnemen met uw elektricien om het verouderde stopcontact te vervangen.

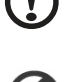

De pool voor de aarding is een belangrijke veiligheidsfunctie. U kunt een elektrische schok krijgen van een systeem dat niet correct is geaard.

De aardingspool biedt ook een goede immuniteit tegen onverwachte ruis die de prestaties van dit product kunnen beïnvloeden en die door nabijgelegen elektrische apparaten kan worden veroorzaakt.

## Instructies met betrekking tot afvalverwijdering

Goof dit elektronische apparaat niet bij het huishoudelijk vuil wanneer u het niet langer gebruikt. Recycleer om de pollutie te minimaliseren en de maximale bescherming van het wereldwijde milieu te garanderen.

Meer informatie over de WEEE-collectie vindt u op onze startpagina op www.acer.com onder Environment.

#### VS

Voor elektronische producten met een LCD/CRT monitor of scherm:

De lamp(en) in dit product bevat(ten) kwik en moeten worden gerecycleerd of verwijderd volgens de lokale, regionale of nationale wetten. Neem contact op met de Electronic Industries Alliance op www.eiae.org voor meer informatie. Raadpleeg www.lamprecycle.org voor specifieke informatie over afvalverwijdering van lampen.

#### FCC-verklaring

Dit apparaat voldoet aan Deel 15 van de FCC-voorschriften. Het gebruik is onderhevig aan de volgende twee voorwaarden: (1) dit apparaat mag geen schadelijke storingen veroorzaken en (2) dit apparaat moet elke storing aanvaarden, met inbegrip van storingen die een ongewenste werking kunnen veroorzaken.

Er kan echter geen garantie worden gegeven dat bepaalde installaties storingsvrij zullen functioneren. U kunt controleren of de apparatuur storing veroorzaakt door deze uit te schakelen. Als de storing stopt, wordt deze waarschijnlijk veroorzaakt door de apparatuur. Veroorzaakt de apparatuur storingen in radio- of televisieontvangst, dan kan de gebruiker de storing proberen te verhelpen door één of meer van de volgende maatregelen te nemen:

- Draai de televisie- of radioantenne totdat de storing stopt.
- · Vergroot de afstand tussen de apparatuur en de radio of televisie.
- · Sluit de apparatuur aan op een ander circuit dan dat waarop de radio en televisie zijn aangesloten.
- · Neem contact op met uw dealer of een ervaren radio/televisie reparateur voor hulp.

#### Verklaring: Afgeschermde kabels

Om te voldoen aan de FCC-richtlijnen, moeten alle verbindingen met andere computerapparaten tot stand worden gebracht met afgeschermde kabels.

#### Verklaring: Randapparatuur

Alleen randapparaten (invoer/uitvoer apparaten, terminals, printers, enz.) die voldoen aan de Klasse B voorschriften mogen op dit apparaat worden aangesloten. Het gebruik van apparaten die niet voldoen aan de voorschriften resulteert waarschijnlijk in storing van radio- en televisieontvangst.

#### Pas op

Wijzigingen aan de apparatuur zonder schriftelijke toestemming van de fabrikant kunnen de bevoegdheid van de gebruiker voor het bedienen van de computer, welke is verleend door de Federal Communications Commission, teniet doen.

#### Gebruiksvoorwaarden

Dit onderdeel voldoet aan de voorschriften van Deel 15 van de FCC-regels. Gebruik is gebonden aan de volgende twee voorwaarden: (1) Dit apparaat mag geen schadelijke interferentie veroorzaken, en (2) Dit apparaat moet ontvangen interferentie accepteren, inclusief interferentie die een ongewenst effect kan veroorzaken.

#### Notice: Canadian users

This Class B digital apparatus complies with Canadian ICES-003.

Remarque à l'intention des utilisateurs canadiens

Cet appareil numérique de la classe B est conforme a la norme NMB-003 du Canada.

#### Europese Unie (EU)

4

Dit apparaat voldoet aan de essentiële vereisten van de Europese Raad:

De EMC-richtlijn 89/336/EEG zoals officieel bevestigd voor het voldoen aan de volgende geharmoniseerde normen:

EN55013: 2001+A1: 2003: Ontvangers van geluids- en televisie-uitzendingen en verwante apparatuur - Kenmerken radiostoringen - Beperkingen en methoden van meting.

EN55020: 2002+A1: 2003: Ontvangers van geluids- en televisie-uitzendingen en verwante apparatuur - Kenmerken immuniteit - Beperkingen en methoden van meting.

EN55022:1998/A1:2000; AS/NZS CISPR 22: 2002: Beperkingen en methoden van metingen van kenmerken van radiostoringen van informatietechnologie-apparatuur.

EN55024: 1998/A1: 2001; AS/NZS CISPR 24: 1997: Informatietechnologie-apparatuur - Kenmerken immuniteit - Beperken en methoden van meting.

#### De Lage voltage-richtlijn 73/23/EEG zoals officieel bevestigd voor het voldoen aan de volgende geharmoniseerde norm:

EN60065: 1998: Audio-, video- en gelijkaardige elektronische apparatuur - veiligheidsvereisten.

EN60950: 2000 3de: Veiligheid van informatietechnologie-apparatuur met inbegrip van elektrische zakelijke toestellen.

#### Verklaring LCD-pixel

Het LCD-product is gemaakt met fabricagetechnieken van hoge precisie. Toch kunnen sommige pixels soms verkeerd "vallen" of verschijnen als zwarte of rode punten. Dit heeft geen effect op de opgenomen afbeelding en is geen defect.

#### Radio-apparaat Reguleringsbericht

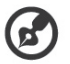

Onderstaande informatie over regelgeving is alleen voor modellen met wireless LAN en/of Bluetooth.

#### Algemeen

Dit product voldoet aan de radiofrequentierichtlijnen en veiligheidsnormen van landen en regio's waarin het is goedgekeurd voor wireless gebruik. Afhankelijk van de configuratie, kan dit product wireless radioapparaten bevatten (zoals wireless LAN en/of Bluetooth modules). Onderstaande informatie is voor producten met zulke apparaten.

#### Europese Unie (EU)

Dit apparaat voldoet aan de essesntiële eisen van de Richtlijnen van de Europese Raad:

- 73/23/EEC Richtlijn Lage Voltage
- EN 60950
- EN 60065

89/336/EEC Richtlijn Elektromagnetische compatibiliteit (EMC)

- EN 55013
- EN 55020
- EN 55024
- EN 61000-3-2/-3

99/5/EC Richtlijn betreffende radioapparatuur en telecommunicatieeindapparatuur (R&TTE)

- Art.3.1a) EN 60950
- Art.3.1b) EN 301 489 -1/-17
- Art.3.2) EN 300 328-2
- Art.3.2) EN 301 893 \*alleen van toepassing op 5 GHz

#### Lijst van landen waarop dit van toepassing is

EU-lidstaten in mei 2004 zijn: België, Denemarken, Duitsland, Griekenland, Spanje, Frankrijk, Ierland, Italië, Luxemburg, Nederland, Oostenrijk, Portugal, Finland, Zweden, Verenigd Koninkrijk, Estland, Letland, Litouwen, Polen, Hongarije, Tsjechië, Slovakije, Slovenië, Cyprus en Malta. Gebruik is toegestaan in landen van de Europese Unie, en ook in Noorwegen, Zwitserland, Ijsland en Liechtenstein. Dit apparaat mag alleen gebruikt worden volgens de reguleringen en beperkingen die gelden in het land van gebruik. Voor meer informatie neemt u contact op met het plaatstelijke kantoor van het land van gebruik.

#### De FCC RF veiligheidseis

De uitgezonden straling van de Wireless LAN Mini-PCI kaart en Bluetooth kaart ligt ver onder de radiofrequentie stralingslimiet van de FCC. Desalniettemin dient de Wireless module notebook PC serie zodanig gebruikt te worden dat de mogelijkheid op menselijk contact tijdens normale operatie geminimaliseerd wordt.

 Dit apparaat mag alleen binnenshuis gebruikt worden door zijn werking in het 5,15 tot 5,25 GHz frequentiebereik. FCC vereist dat dit product binnenshuis gebruikt wordt bij een frequentiebereik van 5,15 tot 5,25 GHz om mogelijk schadelijke interferentie op de kanaalverdeling van Mobiele Satellietsystemen te verminderen.

- 2. Krachtige radarstations zijn aangewezen als de primaire gebruikers van de 5,25 tot 5,35 GHz en 5,65 tot 5,85 GHz frequentiebanden. Deze radarstations kunnen storing veroorzaken en/of het apparaat beschadigen.
- 3. Onjuiste installatie of ongeoorloofd gebruik kan schadelijke storing op radiocommunicatie veroorzaken. Knoeien aan de interne antenne resulteert in het verliezen van de FCC certificatie en uw garantie.

Canada - Licentievrijstelling voor radiocommunicatieapparaten met een laag vermogen (RSS-210)

- A. Algemene informatie
  - Gebruik is gebonden aan de volgende twee voorwaarden:
  - 1. Dit apparaat mag geen interferentie veroorzaken, en
  - 2. dit apparaat moet elke interferentie accepteren, inclusief interferentie die ongewenste werking van het apparaat tot gevolg kan hebben.
- B. Werking op 2,4 GHz frequentieband

Om radio-interferentie op de dienst waaraan de vergunning is verleend te voorkomen, dient het apparaat binnenshuis gebruikt te worden, en dient voor installatie buitenshuis een vergunning aangevraagd te worden.

- C. Werking op 5 GHz frequentieband
- Het apparaat voor de frequentieband 5150-5250 MHz is voor gebruik binnenshuis alleen om de mogelijkheid op schadelijke interferentie op cochannel Mobile Satellietsystemen te voorkomen.
- Krachtige radarstations zijn aangemerkt als de primaire gebruikers (wat betekent dat ze voorrang hebben) van de frequentiebanden 5250-5350 MHz en 5650-5850 MHz en deze radarstations kunnen interferentie en/of schade veroorzaken op LELAN (Licence-Exempt Local Area Networks) apparaten.

#### Blootstelling van mensen aan RF velden (RSS-102)

Notebook PC serie gebruikt low gain integral antennes die geen RF veld uitstralen dat niet voldoet aan de eisen van Health Canada ter bescherming van de bevolking; raadpleeg Safety Code 6, te verkrijgen van de website van Health Canada: www.hc-sc.gc.ca/rpb.

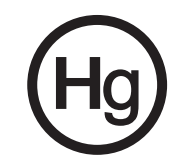

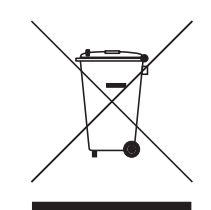

Соответствует сертификатам, обязательным в РФ

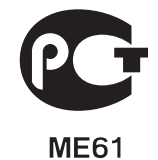

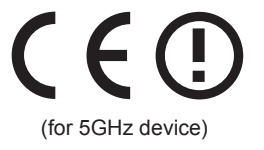

# Beginnen bij het begin

Wij willen u danken voor uw keuze voor de Acer LCD TV. Als u deze nieuwe Acer LCD TV correct onderhoudt, zult u jarenlang tevreden kunnen genieten van optimaal amusement.

In deze gebruikershandleiding maakt u kennis met de verschillende functies die de LCD TV u kan bieden. Daarnaast krijgt u duidelijke en beknopte informatie over het product. Lees daarom deze handleiding aandachtig door en bewaar deze zodat u de instructies later opnieuw kunt raadplegen.

## Basisfuncties en voordelen van uw Acer LCD TV

- · Breedbeeld beeldscherm met ondersteuning voor HDMI-/HD-weergave
- · Vier verschillende beeld-in-beeld-modi voor het simultaan bekijken van programma's
- · Afstandsbediening voor ultiem gebruikscomfort
- Gammacorrectie voor heldere kleuren
- · 3D-bewegingsaanpasbare de-interlacing voor voortreffelijke details tot 1080p
- DCTI-, DLTI- en 3D-combinatiefilter voor scherpe en nauwkeurige beelden
- SRS WOW<sup>®</sup>, BBE<sup>®</sup> Digital en Dolby Digital<sup>®</sup> audiotechnologie voor adembenemende audioprestaties
- · Acer Empowering Technology voor het selecteren en definiëren van gepersonaliseerde gebruikersvoorkeuren
- \*Kaartlezer voor eenvoudig genieten van multimedia
- · \*Geïntegreerde mediagateway voor weergave van pc-inhoud en webradio

\*Alleen voor AT3705-modellen.

## Controlelijst verpakking

De verpakking van uw LCD TV moet, naast de doos met accessoires, de volgende items bevatten. Controleer of alle items aanwezig zijn. Neem contact op met uw leverancier als er items ontbreken.

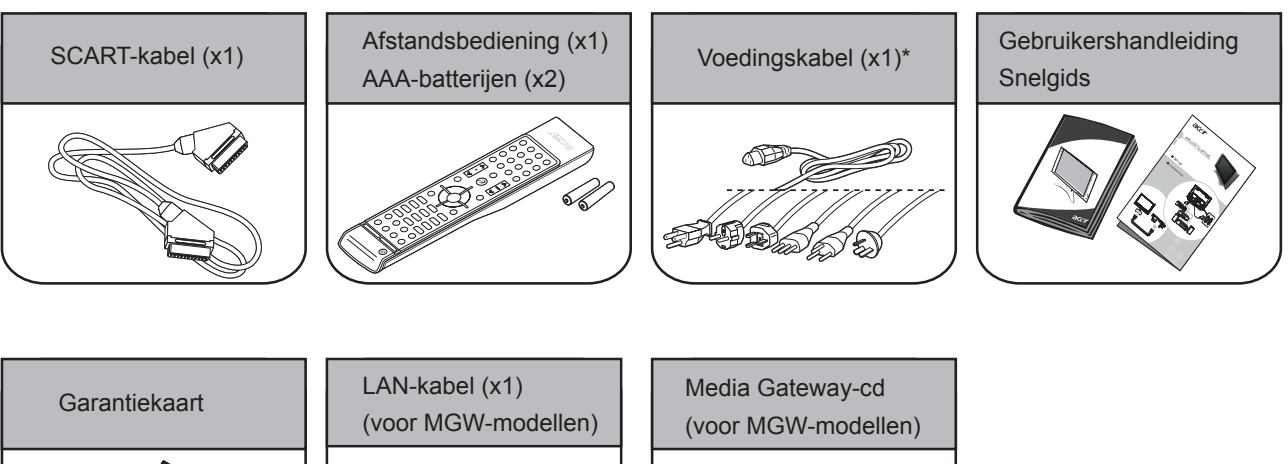

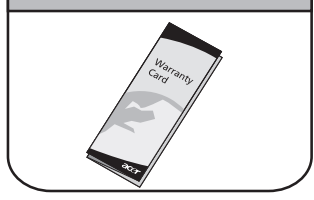

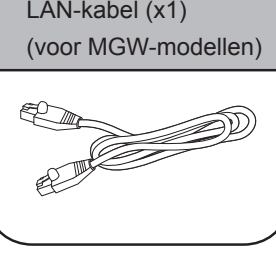

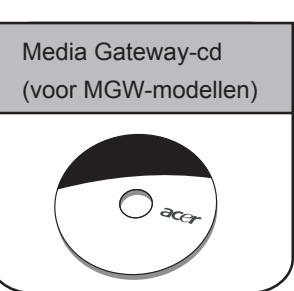

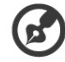

\* De meegeleverde voedingskabel varieert afhankelijk van uw land.

1

2

3

4

5

6

7

8\*

9

# Overzicht van uw LCD TV

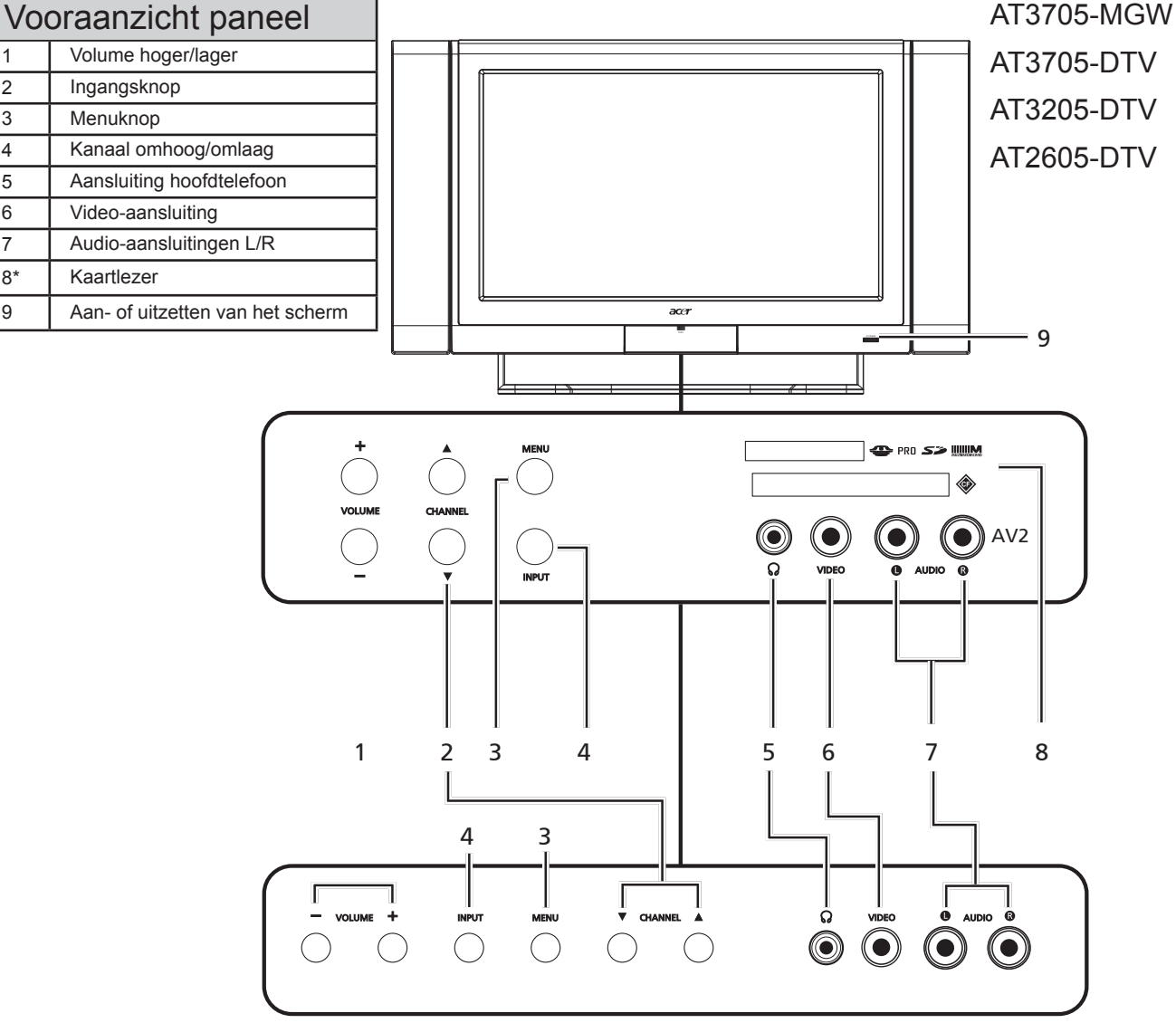

|   | _ |    |
|---|---|----|
| 1 |   | A  |
|   | 1 | 5) |
|   |   |    |

#### \*Kaartlezer alleen voor MGW-modellen. Wanneer het OSD-menu aanstaat: heeft dezelfde functie als de pijl naar Volume omhoog rechts 1 VOLUME Wanneer het OSD-menu aanstaat: heeft dezelfde functie als de pijl naar links Volume omlaag Wanneer het OSD-menu aanstaat: heeft dezelfde functie als de pijl naar Kanaal omhoog omhoog 2 Wanneer het OSD-menu aanstaat: heeft dezelfde functie als de pijl naar Kanaal omlaag omlaag 3 Menuknop Het OSD-menu aan- of uitzetten Wanneer het OSD-menu aanstaat: Druk op deze knop om de selectie te 4 ()Ingangsknop bevestigen

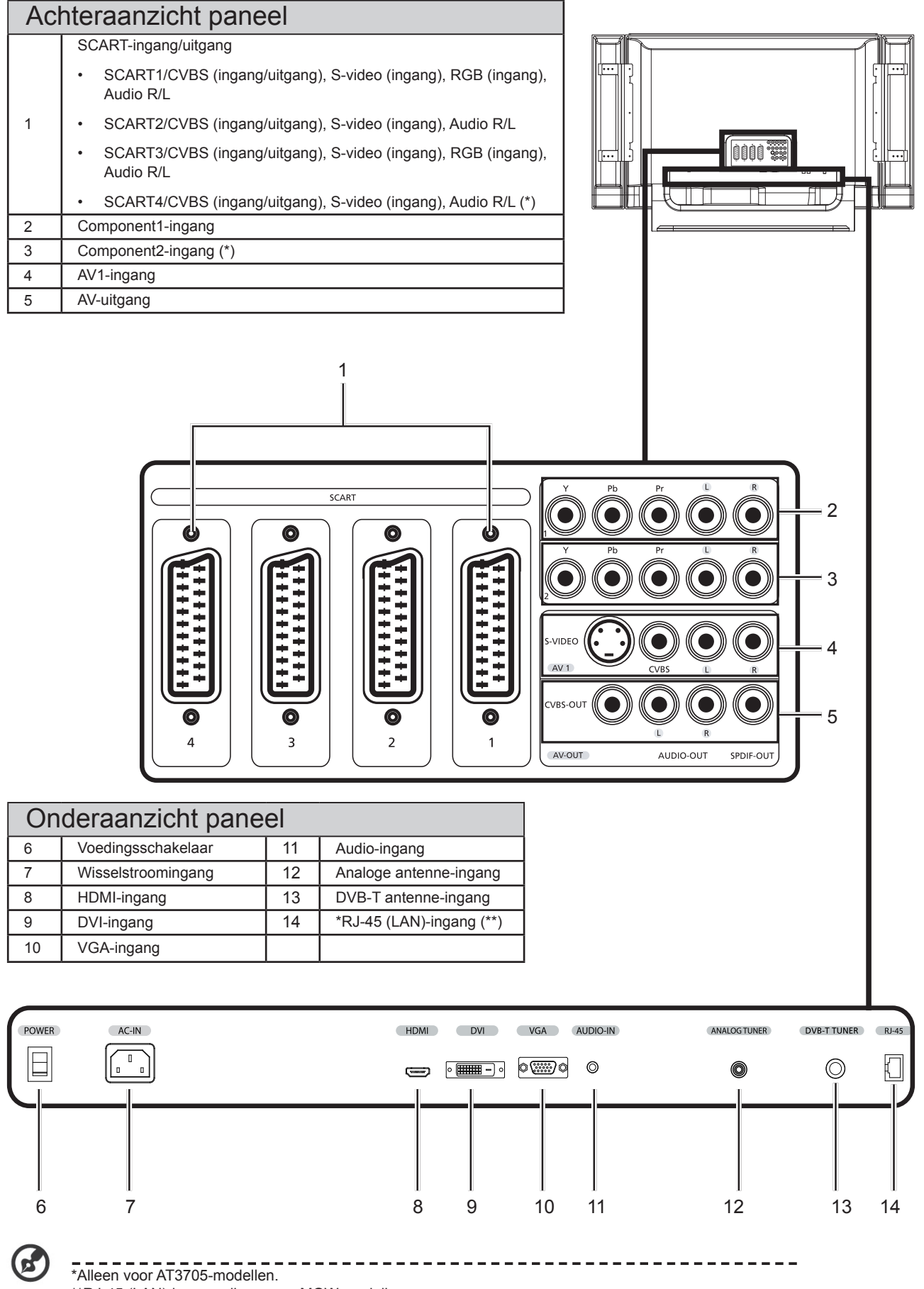

\*\*RJ-45 (LAN)-ingang alleen voor MGW-modellen.

# Nederlands

## Afstandsbediening

## Algemene toetsen

![](_page_9_Figure_3.jpeg)

- 1 DISPLAY (BEELD) Indrukken om ingangs-/kanaalinformatie weer te geven (afhankelijk van het ingangs-/brontype)
- 2 MUTE (DEMPEN)
  - Indrukken om de audio in en uit te schakelen.
- 3 Input (Ingangs)knoppen (TV/AV/SCART/PC) Indrukken om de correcte ingangsmodus te selecteren.
- SLEEP (SLAAPSTAND) Indrukken om een tijd in te stellen waarna de TV automatisch naar stand-by overschakelt (15, 30, 45, 60, 90 of 120 minuten.)

#### 5 WIDE (BREED)

Indrukken om de schaalmodus te schakelen tussen 4:3, 16:9, Panorama en Letterbox 1, 2, 3-modi.

6 MPX

Indrukken om de geluidsingang te selecteren. Deze wordt in de rechterbovenhoek weergegeven (mono, stereo, tweetalig).

#### 7 SRS/BBE

Indrukken om de audiomodus te schakelen tussen de Stereo-, SRS en BBE-modi.

- 8 Cijfertoetsen.
- 9 ENTER
- Indrukken om de kanaalnummerselectie te bevestigen.
- 10 RECALL (OPROEPEN) Indrukken om terug te keren naar het vorige kanaal.
- 11 MENU

Indrukken om het menu te openen of te sluiten.

- 12 CH LIST (KANALENLIJST) Indrukken om de kanalenlijst te openen. Zie pagina 29.
- 13 Richtingsknoppen/OK
- 14 BACK (VORIGE)

Indrukken om terug te keren naar het vorige scherm.

- 15 EPG
  - Indrukken om de Elektronische programmagids (EPG) te starten (alleen in digitale tv-modus). Zie pagina 30.
- **16 e (Empowering Technology)** Activeert de Acer Empowering Technology. Zie pagina 20.

17 VOL (hoger/lager) (+/-) Druk op deze knoppen om het volume te verhogen of te verlagen.

18 CH (omhoog/omlaag)

Druk op deze knoppen om de tv-kanalen achtereenvolgens te selecteren.

19 PIP/PBP/POP

Indrukken om te schakelen tussen de PIP/PBP/POP-modi. Zie pagina 23.

- 20 SWAP (SCHAKELEN) Voor PIP/PBP-modus: schakelen tussen de primaire en subschermen.
- 21 ACTIVE (ACTIEF) Indrukken om te schakelen tussen de primaire en subschermen.
- 22 POSITION (POSITIE)

Wanneer in PIP-modus: de positie van het subscherm wijzigen.23 SIZE/MODE (FORMAAT/MODUS)

Wanneer in PIP-modus: de grootte van het subscherm wijzigen. Wanneer in POP-modus: de POP-modus schakelen van 1+5 tot 1+12 Zie pagina 37.

## Knoppen kaartlezer / mediagateway (alleen voor AT3705 MGW)

![](_page_10_Figure_1.jpeg)

## Teletekst & MPX

![](_page_10_Figure_3.jpeg)

5

TELETEXT 1

3

Indrukken om te schakelen van de TV/AV- naar de Teletekstmodus

- HOLD (HOUDEN) 2 Indrukken om de huidige teletekstpagina te pauzeren in de weergavemodus van meerdere pagina's.
  - SIZE (GROOTTE) Eenmaal indrukken om 2x in te zoomen op de teletekstpagina. Opnieuw indrukken om te hervatten.
- SUBTITLE (ONDERTITEL) 4
- Indrukken om de ondertitels op het scherm weer te geven. Kleurknoppen (R/G/Y/B) 5

Activeert de overeenkomstige knop op de teletekstpagina. MPX 6

Indrukken om de geluidsingang te selecteren. Deze wordt in de rechterbovenhoek weergegeven (mono, stereo, tweetalig)

\*De positie van de knop is afhankelijk van het tvmodel.

DISPLAY (BEELD) 1

Indrukken om ingangs-/kanaalinformatie weer te geven (afhankelijk van het ingangs-/brontype)

- CARD/MGW 2 De functies van de kaartlezer/mediagateway inschakelen.
- **4 ZOOM** 3 Inzoomen op het weergegeven beeld. Ingedrukt houden om terug te keren naar het originele formaat.
- **6** ROTATE (DRAAIEN) Bij elke druk op de knop wordt het weergegeven beeld 90 graden gedraaid.
- **7** SOUND TRACKS (GELUIDSSPOREN) 5 Indrukken om te schakelen tussen de verschillende geluidsmodi.
- **B** OPTION (OPTIE) 6 Indrukken om de opties voor een geselecteerd item weer te geven.
- **9** PROGRAM (PROGRAMMEREN) 7 Indrukken om een ad hoc afspeellijst te maken in de muziekmodus
- 8
- O SLIDE (DIA) Indrukken om de diavoorstellingsmodus te openen. Druk opnieuw om te pauzeren.
- **Richtingsknoppen/OK** 9
  - 9-1 Navigeer door het OSD met de vier richtingsknoppen. Druk op OK om de selectie te bevestigen of om het volgende scherm te openen.
  - 9-2 Indrukken om naar een aangegeven positie in een video te springen
- 10 BACK (VORIGE)

Indrukken om terug te keren naar het vorige scherm.

- ♦ Online Media-modus Snelkoppeling Online Media.
- 12 **J** Muziekmodus
  - Snelkoppeling naar de muziekmodus.
- 13 A Fotomodus Snelkoppeling naar de fotomodus.
- 14 🞞 Videomodus
- Snelkoppeling naar de videomodus.
- 15 **44** Terugspoelen Indrukken om terug te spoelen tijdens de muziek- of videoweergave.
- ▶ Afspelen/Pauzeren 16 Indrukken om muziek of video af te spelen/te pauzeren.
- Stoppen 17 Indrukken om het afspelen van muziek of video's te stoppen.
- Indrukken om snel vooruit te spoelen tijdens de muziek- of videoweergave.
- 19 I I Vorige Indrukken om terug te keren naar het vorige nummer of de vorige video
- 20 **Willekeurig**

Indrukken om de nummers willekeurig te selecteren tijdens de audioweergave.

- **()** Herhalen 21 Indrukken om het huidige nummer te herhalen. Druk tweemaal om alles te herhalen.
- 22 IN Volgende Indrukken om naar het volgende nummer of de volgende video te gaan.
- 23 CH/PG Pagina omhoog/omlaag

## Basisaansluitingen

## De voedingskabel aansluiten

- 1 Sluit de wisselstroomkabel aan op de gelijkstroomingang op de achterkant van het toestel.
- 2 Stop de stekker in het stopcontact zoals weergegeven.

![](_page_11_Figure_4.jpeg)

## De afstandsbediening instellen

1 Open het klepje op de achterkant van de afstandsbediening.

![](_page_11_Picture_7.jpeg)

2 Plaats de twee AAA-batterijen (meegeleverd) en zorg dat de polariteit overeenstemt met de aanwijzing op de binnenkant van het batterijvak.

![](_page_11_Picture_9.jpeg)

| Zorg dragen voor uw afstandsbediening |                                                                                                    |  |
|---------------------------------------|----------------------------------------------------------------------------------------------------|--|
|                                       | <ul> <li>Ga voorzichtig om met uw<br/>afstandsbediening. Het apparaat kan<br/>schade oplopen wanneer het valt,<br/>nat wordt of in het zonlicht wordt<br/>achtergelaten.</li> </ul>                            |  |
|                                       | <ul> <li>Gebruik de batterijen op een correcte<br/>manier. Houd ze uit de buurt van<br/>kinderen.</li> </ul>                                                                                                   |  |
| Pug Pug                               | <ul> <li>Wanneer u de afstandsbediening<br/>gedurende langere tijd niet zult<br/>gebruiken, moet u de batterijen<br/>verwijderen om mogelijke schade door<br/>lekkage van de batterij te voorkomen.</li> </ul> |  |
|                                       | <ul> <li>Gooi lege batterijen weg in<br/>overeenstemming met de lokale<br/>voorschriften. Recycleer indien<br/>mogelijk.</li> </ul>                                                                            |  |

## Genieten van analoge en digitale tv

## Een antenne/kabel aansluiten

Sluit de antennekabel aan op de correcte antenne-aansluiting op de achterkant van het tv-toestel, zoals hieronder weergegeven.

![](_page_12_Figure_3.jpeg)

## Tv kijken voor de eerste keer

![](_page_12_Figure_5.jpeg)

![](_page_12_Figure_6.jpeg)

U kunt deze instellingen ook aanpassen via het bedieningspaneel op de voorkant. Zie "Vooraanzicht" op pagina 8 voor details.

-1,3

|   | Installatiewizard                                                                                                    |                                                                                                    |
|---|----------------------------------------------------------------------------------------------------|----------------------------------------------------------------------------------------------------|
|   | Installatiewizard         Stap 1. Selecteer de taal voor het menu:         Nederlands         Français             Verplaatsen          Verplaatsen          Vorige / Afsl.                                     | Stap 1. Selecteer de instellingstaal van uw voorkeur.                                                                 |
| 2 | Installatiewizard<br>Stap 2. Selecteer een land.<br>Belgi<br>Nederland<br>Luxernburg                                                                                                    | Stap 2. Selecteer uw land.                                                                                            |
|   | Installatiewizard         Stap 3. Selecteer de tijdzone:         Zomertijd       Aan         (GMT+0) Benelux         Verplaatsen         Werplaatsen                                                            | Stap 3. Voer de correcte lokale tijd en de tijdzone in met de afstandsbediening.                                      |
|   | Installatiewizard<br>Stap 4. Sluit de coaxiale kabel aan en druk op "OK".<br>U zult mogelijk meer dan één kabel nodig hebben om<br>van analoge en digitale tv te kunnen genieten.<br>OK<br>Enter Vorige / Afsl. | Stap 4. Controleer of uw coaxiale kabels correct zijn aangesloten<br>voordat u doorgaat (zie pagina 13 voor details). |

Nederlands

|   | Installatiewizard                                                                                                    |                                                                                                    |  |  |
|---|----------------------------------------------------------------------------------------------------|----------------------------------------------------------------------------------------------------|--|--|
|   | Installatiewizard<br>Stap 5. Bezig met scannen van digitale kanalen, geduld<br>Stoppen<br>198 MHz Totaal: 3<br>40% voltooid<br>Kanaal 3 HBO<br>Kanaal 4 ABC<br>Kanaal 5 STAR TV<br>Stoppen<br>Vorige / Afsl.                                                                                                 | Stap 5. Scan naar digitale kanalen.<br>Druk op <b>OK</b> om deze stap over te slaan als u geen digitale<br>service hebt. Het menu op het scherm zal u bevestiging<br>vragen.                                    |  |  |
| 2 | Installatiewizard         Stap 6. Scannen van analoge kanalen, een ogenblik geduld         Stoppen         405 MHz       Totaal: 3         40% voltooid         Kanaal 3         Kanaal 4         Kanaal 5                                                                                                   | Stap 6. Scan naar analoge kanalen.                                                                                                    |  |  |
|   | Stap 7. De instelling is nu voltooid. U bent klaar om tv te kijken.                                                                                                    |                                                                                                    |  |  |
|   | Als u het installatieproces verlaat voordat u het hebt voltooid, krijgt u de keuze uit de volgende opties:<br>1. Installatie hervatten<br>2. Installatiewizard hervatten bij volgende herstart<br>3. Afsluiten en help me niet meer herinneren<br>Selecteer een optie en druk op <b>OK</b> om af te sluiten. |                                                                                                    |  |  |
|   | Veranderen van kanaal                                                                                                    |                                                                                                    |  |  |
| 3 | 1 2 3<br>4 5 6 → ENTER<br>7 8 9<br>0                                                                                                    | <ul> <li>a. Druk op de afstandsbediening op 0-9 om een kanaal<br/>te selecteren. Na 2 seconden wordt naar het kanaal<br/>overgeschakeld. Druk op ENTER om het kanaal onmiddellijk<br/>te selecteren.</li> </ul> |  |  |
|   | $( \begin{array}{c} \\ \\ \\ \\ \\ \\ \\ \\ \\ \\ \\ \\ \\ \\ \\ \\ \\ \\ \\$                                                                                                    | <ul> <li>b. U kunt ook naar een ander kanaal schakelen door op de<br/>afstandsbediening op de knop Kanaal omhoog/omlaag (CH) te<br/>drukken.</li> </ul>                                                         |  |  |
|   | 1                                                                                                    |                                                                                                    |  |  |
| 4 |                                                                                                    | Pas het volumeniveau aan met de knop <b>VOL omhoog/omlaag</b> +/-<br>op de afstandsbediening.                                                                                                    |  |  |
|   |                                                                                                    |                                                                                                    |  |  |

![](_page_14_Picture_1.jpeg)

De instelling kan variëren, afhankelijk van verschillen in de lokale uitzendingen. \_ \_ \_ \_ \_

## Externe audio-/video-apparaten aansluiten

## Een DVD, VCR of audio/video-apparaat aansluiten

Sluit uw dvd-speler, videorecorder of audio-/videoapparaat aan via de SCART-aansluiting die zich op de achterkant van uw LCD TV bevindt, zoals hieronder weergegeven. \*COMPONENT

## Bron-ingang

(AV-UITGANG)

![](_page_15_Figure_4.jpeg)

\*Als uw audio-/video-apparaat HDMI ondersteunt, raden wij u aan de HDMI-kabel te gebruiken. De HDMI-aansluiting bevindt zich onder het achterpaneel van uw tv, zoals hierboven weergegeven.

\*\*Acer beveelt de volgende prioriteit aan voor de aansluitingstypen: HDMI -> Component -> SCART -> S-video -> Composiet. (Alleen voor AT3705-modellen.) \*\*\*Gebruik de composietkabel als uw apparaat geen S-video-uitgang heeft.

#### 00000 $\bigcirc 0 0 0 0$ 0000 \*COMPOSIE1 \*SPDIF ⊣[Y]⊃ Geel SPDIF-Composiet-ingang Audio-ingang -{R⊳ Rood ingang -dw⊳ Wit C Ĵ¤⊾ C 06 .... Recorder AV

![](_page_15_Picture_9.jpeg)

16

\*Acer beveelt aan de SPDIF-aansluiting te gebruiken om uw AV-versterker voor 5.1 surroundgeluid aan te sluiten terwijl u digitale tv-programma's bekijkt, aangezien uw LCD TV Dolby digitaal geluid ondersteunt. Zie "Geluidseffecten" op pagina 32 voor details

\*\*De composiet-uitgang werkt alleen met analoge uitzendingen.

Als u de tv-luidspreker wilt uitschakelen wanneer u een extern AV-apparaat aansluit, gebruik dan het OSD om "Interne luidspreker" in te stellen op "uit".

## Een camera, camcorder, videospelconsole of hoofdtelefoon aansluiten

Sluit uw camera of camcorder aan op de video-/audio-uitgangen op de onderkant van het tv-toestel, zoals hieronder weergegeven.

![](_page_16_Figure_2.jpeg)

## Een pc of notebook aansluiten

Om pc-uitvoer op uw tv weer te geven, sluit u uw pc of notebook aan op de tv, zoals hieronder weergegeven.

![](_page_16_Figure_5.jpeg)

# B

Acer raadt u aan de resolutie van de externe monitor van uw pc voor VGA- en DVI-invoer in te stellen op 1360 x 768 pixels met 60 Hz vernieuwingsfrequentie.

## De invoerbron selecteren

Wanneer u uw antenne of extern apparaat hebt aangesloten op de tv, moet u de correcte invoerbron selecteren.

2

4

Druk op de overeenkomstige knop op de afstandsbediening om de correcte invoerbron te selecteren.

#### Gids knop Ingang:

![](_page_16_Figure_12.jpeg)

#### 1 TV-knop

Schakelen tussen de invoerbronnen Analoge TV (ATV) en Digitale TV (DTV).

AV-knop

Schakelen tussen de invoerbronnen AV1/AV2/Component1/ Component2(\*) en HDMI .

#### 3 SCART-knop

Schakelen tussen de invoerbronnen SCART1/SCART2/SCART3 en SCART4(\*).

- PC-knop
- Schakelen tussen de VGA- en DVI-invoerbronnen.

\*Alleen voor AT3705-modellen.

## OSD-navigatie

Via de OSD-menu's (weergave op het scherm) zijn talrijke geavanceerde instellingen en aanpassingen beschikbaar, zoals weergegeven in het onderstaande schermopnamevoorbeeld.

In deze sectie worden de basisbewerkingen beschreven die vereist zijn om door deze menu's te navigeren (Beeld, Geluid, Kanaalbeheer, Instellingen, Opties, Empowering). Wanneer u het OSD de eerste keer opent, wordt u gevraagd uw taalinstellingen te kiezen.

## Door het OSD navigeren met de afstandsbediening

![](_page_17_Figure_4.jpeg)

![](_page_17_Figure_5.jpeg)

B

18

U kunt interactief werken met deze menu's met behulp van het bedieningspaneel op de voorkant. Zie "Vooraanzicht" op pagina 6 voor details.

| Het OSD bevat zes hoofmenu's. Dit zijn: Beeld, Geluid, Kanaalbeheer, Opties, Instellingen en Empowering. |                                                                                                    |                                                                                                    |  |
|----------------------------------------------------------------------------------------------------|----------------------------------------------------------------------------------------------------|----------------------------------------------------------------------------------------------------|--|
| G                                                                                                    | Gebruik de volgende methode om door deze menu's te navigeren.                                                      |                                                                                                    |  |
| 1                                                                                                    | 1 Druk op de knop <b>MENU</b> op de afstandsbediening of op <b>MENU</b> op het bedieningspaneel.                   |                                                                                                    |  |
| 2                                                                                                    | Selecteer het gewenste menu door de <b>richtingsknoppen</b> omhoog en omlaag om te schakelen tussen de zes menu's. |                                                                                                    |  |
| 3                                                                                                    | QE                                                                                                    | Gebruik het <b>richtingsknoppen</b> om interactief te werken met het menu. Met de richting omhoog/omlaag<br>bladert u door de menuopties, terwijl de richting links/rechts de verschillende instellingen aanpast<br>(bijvoorbeeld instellingen zoals helderheid, contrast, enz. in het menu Beeld).<br>3-1 Druk op de knop <b>OK</b> om uw instellingen te bevestigen. |  |
|                                                                                                    |                                                                                                    | 3-2 Druk op MENU om af te sluiten                                                                                                    |  |

## De OSD-instellingen aanpassen

[7]

Het OSD kan worden gebruikt om de instellingen van uw LCD TV aan te passen.

Druk op de knop **MENU** om het OSD te openen. U kunt het OSD gebruiken om de beeldkwaliteit, de geluidsinstellingen, de kanaalinstellingen, de algemene instellingen en de instellingen voor Empowering Technology aan te passen. Raadpleeg de volgende pagina voor geavanceerde instellingen.

| De beeldkwaliteit aanpassen                                                                                                    |     |                                                                                                    |  |  |
|----------------------------------------------------------------------------------------------------|-----|----------------------------------------------------------------------------------------------------|--|--|
| acer<br>Beeld                                                                                                    | 1   | Druk op de knop MENU om het OSD te openen.                                                                                                    |  |  |
| Scenariomodus         [Standard]           Image: Scenariomodus         [Standard]           Image: Scenariomodus         [Standard]                                                                                                    | 2   | Gebruik de richtingsknoppen om <b>Beeld</b> te selecteren in het OSD. Navigeer vervolgens naar het Beeld-element dat u wilt aanpassen.                                                                                            |  |  |
| Scherpte [8] 0                                                                                                    | 3   | Gebruik de knop links of rechts om de schuifregelaars aan te passen.                                                                                                    |  |  |
| Beeld opnieuw instellen                                                                                                    | 4   | Het menu <b>Beeld</b> kan worden gebruikt om aanpassingen uit te voeren aan de huidige<br>Scenariomodus, de Helderheid, het Contrast, de Kleur, de Scherpte en andere<br>kwaliteitsinstellingen die verband houden met het beeld. |  |  |
| De geluidsinstellingen                                                                                                    | aa  | anpassen                                                                                                    |  |  |
| Audio                                                                                                    | 1   | Druk op de knop MENU om het OSD te openen.                                                                                                    |  |  |
| Scenariomodus         [Standard]           Hoge tonen         [50] 0         100           Lage tonen         [50] 0         100           Bainas         [0]-50         50                                                                                                    | 2   | Gebruik de richtingsknoppen om <b>Audio</b> te selecteren in het OSD. Navigeer vervolgens naar de functie die u wilt aanpassen.                                                                                                   |  |  |
| Geluidseffect [Stereo]<br>Interne luidspreker [Aan]<br>Audio opnieuw instellen                                                                                                    | 3   | Gebruik de knop links of rechts om de schuifregelaars aan te passen. Druk op <b>OK</b> om op te slaan.                                                                                                    |  |  |
| <ul> <li>✓</li> <li>✓</li></ul> | 4   | Het menu <b>Audio</b> kan ook worden gebruikt om de Hoge tonen, de Balans, de Geluidseffect en andere belangrijke instellingen met betrekking tot het geluid aan te passen                                                        |  |  |
| Het kanaalbeheer aan                                                                                                    | ipa | ssen                                                                                                    |  |  |
|                                                                                                    | 1   | Druk op de knop MENU om het OSD te openen.                                                                                                    |  |  |
| Gevonden land<br>Tijdzone<br>Cervice gevonden.                                                                                                    | 2   | Gebruik de richtingsknoppen om Kanaalbeheer te selecteren in het OSD.                                                                                                    |  |  |
| Voorkeur subtitel<br>Voorkeur MPX<br>Overslaan                                                                                                    | 3   | Gebruik de richtingstoetsen om door de menu's te navigeren.                                                                                                    |  |  |
| Opnieuw schikken<br>Automatisch seanen<br>Totasaficatiesystem<br>EPG<br>Kanaleniljst<br>Dit kanaal vergrendelen<br>Stoppen                                                                                                    | 4   | Het menu <b>Kanaalbeheer</b> kan worden gebruikt om de kanalenlijst aan te passen, te verwijderen of opnieuw te schikken, nieuwe services toe te passen en de tv-classificaties in te stellen.                                    |  |  |
| Andere opties aanpas                                                                                                    | se  | n                                                                                                    |  |  |
| acer<br>Opties                                                                                                    | 1   | Druk op de knop MENU om het OSD te openen.                                                                                                    |  |  |
| Breedbeeldmodus [16:9]<br>Slaapstand [Uit]                                                                                                    | 2   | Gebruik de richtingsknoppen om <b>Opties</b> te selecteren in het OSD.                                                                                                    |  |  |
| Reset opties                                                                                                    | 3   | Gebruik de richtingstoetsen om door de menu's te navigeren.                                                                                                    |  |  |
| ②<br>②<br>③ Orplasten ●Enter □□□Afsluiten                                                                                                    | 4   | Het menu <b>Opties</b> kan worden gebruikt om de breedte-hoogteverhouding te selecteren en de slaaptimer in te stellen.                                                                                                    |  |  |
| De instellingen aanpassen                                                                                                    |     |                                                                                                    |  |  |
|                                                                                                    | 1   | Druk op de knop MENU om het OSD te openen.                                                                                                    |  |  |
| Insteiningen     Insteiningen     Insteiningen     Insteiningen     PiN-code instellen     Tv vergrendelen     Tv sest instell.                                                                                                    | 2   | Gebruik de richtingsknoppen om <b>Instellingen</b> te selecteren in het OSD. Navigeer vervolgens naar de functie die u wilt aanpassen.                                                                                            |  |  |
|                                                                                                    | 3   | Het menu <b>Instellingen</b> kan worden gebruikt om de Menutaal en de Tijdzone aan te passen, de PIN in te stellen, de niveaus voor de tv-censuur en andere belangrijke instellingen in te stellen.                               |  |  |
|                                                                                                    |     |                                                                                                    |  |  |

De opties die in het OSD beschikbaar zijn, kunnen variëren afhankelijk van de tv-signaalbron. Sommige digitale opties zullen mogelijk niet beschikbaar zijn met een analoog signaal en omgekeerd.

![](_page_19_Figure_0.jpeg)

De toets Empowering opent de functies van de Acer Empowering Technology.

Empowering Technology heeft verschillende functies afhankelijk van uw huidige modus.

• In de tv-modus hebt u de keuze tussen de Scenariomodus en Favoriet kanaal; zie pagina 21 voor details.

• In de MGW-modus hebt u de keuze tussen de Scenariomodus en Media Gateway; zie pagina 22 voor details.

De standaardinstelling voor beide modi is de modus Scenario.

## De Empowering-stand instellen

De standaardinstelling van de Empowering-toets wijzigen:

![](_page_19_Figure_8.jpeg)

## Standaardinstelling in verschillende Empowering-standen

## De scenariostand in de tv (standaardinstelling)

De scenariomodus heeft vijf vooraf ingestelde weergavemodi die werden opgemaakt om u de beste beeldkwaliteit te bieden wanneer u een specifiek type programma bekijkt. Er zijn vijf vooraf gedefinieerde audio- en video-instellingen zodat u optimaal kunt genieten van de volgende scenario's: Standaard TV, Film, Sport, Concert, Spel, Gebruiker.

| R         | Wanneer u de <b>Empowering-toets</b> minder dan één seconde indrukt, wordt tussen de verschillende modi geschakeld.                                                                                                    |  |  |
|-----------|----------------------------------------------------------------------------------------------------|--|--|
| Modus     | Informatie                                                                                                    |  |  |
| Standaard | In de modus Standaard kunt u uw favoriete kanalen bekijken met scherpe, heldere beelden via aanpasbare helderheids- en contrastinstellingen. De heldere geluidsweergave wordt geleverd door de BBE-prestaties.                                                                                                    |  |  |
| Film      | Om comfortabel te genieten van uw films bij u thuis, zorgt de modus Film voor een gedetailleerde weergave van duistere scènes. De kleurcompensatie wordt aangepast en bewegende beelden worden vloeiend weergegeven. Dit alles is mogelijk door de optimale gammacorrecte, in combinatie met aanpassingen voor de verzadiging, de helderheid en het contrast. Met de SRS WOW-technologie haalt de filmmodus het beste uit soundtracks van films met een hoge definitie.              |  |  |
| Spel      | De modus Spel geeft accurate details weer van de voortreffelijke grafische beelden van moderne videospelletjes,<br>zodat u kunt genieten van levensecht amusement terwijl u uw ogen beschermt door de helderheid en het contrast aan<br>te passen. Bovendien biedt de modus Spel een verbeterde geluidservaring via de BBE-technologie.                                                                                                    |  |  |
| Sport     | De modus Sport is geschikt voor sportprogramma's buitenshuis, met een nauwkeurige achtergronddiepte en een duidelijke gradatie tussen het heldere speelveld buitenshuis en donkere auditoriums. De modus Sport zorgt ook ven heldere verbetering van de kleuren en stelt snel bewegende foto's voor zonder bijbeelden. Dit wordt allemaal bereikt via specifieke gammacorrecties en aanpassingen van de verzadiging. U kunt zeer accuraat geluid beluiste dankzij de BBE-prestaties. |  |  |
| Concert   | De modus Concert plaatst u in een virtuele concertzaal, operazaal of een andere schemerige omgeving door middel van helderheids- en contrastaanpassingen. De modus Concert legt de nadruk op de symfonische harmonieën en het tenorgeluidsbereik door middel van de BBE-technologie.                                                                                                    |  |  |

#### Favoriete kanaalstand in de tv

Met Favoriet kanaal kunt u vijf van uw favoriete tv-kanalen opslaan en met één druk op de knop tussen deze kanalen schakelen.

Om Favoriet kanaal als de standaard in te stellen, volgt u de stappen die op pagina 20 zijn beschreven.

| Favoriete kanalen opslaan     |                                                                                                    |                                                                                                    |  |  |
|-------------------------------|----------------------------------------------------------------------------------------------------|----------------------------------------------------------------------------------------------------|--|--|
| 1                             | MEND                                                                                                    | Selecteer het gewenste kanaal en druk vervolgens op de knop <b>MENU</b> op de afstandsbediening.                                                                                                    |  |  |
| 2                             |                                                                                                    | Gebruik de <b>richtingsknoppen</b> om door het menu te navigeren<br>en het pictogram Empowering Technology te selecteren.                                                                                                   |  |  |
| 3                             | Acer Empowering<br>Instellingen Empowering<br>Pavorite knalen<br>Provering opnieuw ins<br>Empowering opnieuw ins<br>Provering opnieuw ins<br>Proverin | Navigeer naar een kanaalslot en gebruik CH+/- of een cijfertoets<br>om een ander kanaal te kiezen.<br>Er zijn in totaal vijf slots waarin u tv-programma's kunt opslaan.                                                    |  |  |
| Uw favoriete kanalen bekijken |                                                                                                    |                                                                                                    |  |  |
|                               | E.                                                                                                    | Als u op de afstandsbediening de <b>Empowering-toets</b><br>gedurende minder dan één seconde indrukt, zal de tv<br>achtereenvolgens schakelen tussen de vijf opgeslagen tv-<br>kanalen afhankelijk van uw lijst favorieten. |  |  |

## Scenariostand in Media Gateway (Alleen voor MGW-modellen)

Druk op de **Empowering-toets** en gebruik de modus Scenario om vooraf gedefinieerde audio- en video-instellingen te selecteren om optimaal te genieten van de volgende scenario's: Standaard, Film, Sport, Concert, Spel, Gebruiker.

Zie pagina 21 voor details.

#### Startpagina in Media Gateway

Media Gateway is een handige manier om snel door de menu's en subschermen van de Media Gateway-functie te navigeren.

![](_page_21_Picture_5.jpeg)

![](_page_21_Figure_6.jpeg)

Druk op een willekeurig ogenblik gedurende minder dan "twee seconden" op de **Empowering-toets** wanneer u Media Gateway gebruikt. Hierdoor keert u onmiddellijk terug naar de startpagina van de Media Gateway zodat u heel wat tijd bespaart.

Denk eraan dat Media Gateway niet de standaardinstelling is voor de **Empowering-toets**. Als u de Media Gateway wilt instellen als de standaard, volgt u de stappen die op pagina 20 zijn beschreven.

## Geavanceerde functies

PIP PBP/POP

## PIP/PBP/POP

Druk eenmaal op de knop PIP/PBP/POP om beeld-in-beeld (PIP=picture-in-picture) te activeren. Druk tweemaal om beeld-voorbeeld (PBP=picture-by-picture) te activeren. Druk driemaal om beeldop-beeld (POP=picture-on-picture) te selecteren. Daarna zullen de POP-schermen de tv-kanaalprogramma's een voor een weergeven.

![](_page_22_Figure_3.jpeg)

B

Raadpleeg de bijlage aan het einde van deze handleiding voor een lijst van de beschikbare bronnen voor deze functie.
 Het OSD-menu is niet beschikbaar in de standen PIP/POP/PBP.

![](_page_22_Figure_6.jpeg)

|                                                                                       | SWAP ACTIVE POSITION MODE                                                                                                    | <ol> <li>Druk op de knop ACTIVE om te schakelen tussen de PBP-<br/>schermen.</li> </ol>                                                                              |
|---------------------------------------------------------------------------------------|----------------------------------------------------------------------------------------------------|----------------------------------------------------------------------------------------------------|
| PBP                                                                                   | TV AV SCART PC T T T T T                                                                                                    | <ol> <li>Druk op de knoppen TV, AV, SCART of PC, de cijfertoetsen of<br/>de knop CH omhoog of omlaag om de inhoud van het actieve<br/>scherm te wijzigen.</li> </ol> |
| SWAP ACTIVE POSITION NOTE<br>SWAP ACTIVE POSITION NOTE<br>2. Dr<br>he<br>PBP Swap PBP |                                                                                                    | <ol> <li>Druk op de toets SWAP om te schakelen tussen de inhoud van<br/>het primaire en het PBP-scherm.</li> </ol>                                                   |
|                                                                                       | SWAP ACTIVE POSITION MODE                                                                                                    | <ol> <li>Druk op de knop ACTIVE om te schakelen tussen de POP-<br/>schermen.</li> </ol>                                                                              |
|                                                                                       |                                                                                                    | 1b. Druk op de cijfertoetsen of op <b>CH</b> omhoog of omlaag om het tv-<br>kanaal op het actieve scherm te wijzigen.                                                |
| POP                                                                                   | SWAP         ACTIVE         POSITION         SIZE           1+5         1+12           POP         POP         POP         POP           POP         POP         POP         POP           POP         POP         POP         POP           POP         POP         POP         POP | <ol> <li>Druk op de knop SIZE/MODE om de modus 1 + 5 of 1+12 beeld-<br/>op-beeld te openen zoals weergegeven in de afbeelding.</li> </ol>                            |

![](_page_23_Picture_1.jpeg)

24

 In PIP en PBP ondersteunen de VGA- en DVI-bronnen alleen invoer tot maximaal 1024x768 pixels bij 60 Hz. Voor hogere resoluties wordt het bericht "Buiten bereik" weergegeven.

2. POP kan alleen 1+12 ondersteunen als de bron van het hoofdscherm HD-inhoud is of in de VGA-stand staat.

## TV vergrendelen

## De tv-inhoud vergrendelen

Lock TV (Tv vergrendelen) is een handige functie waarmee u één kanaal, meerdere kanalen of alle tv-bronnen kunt blokkeren. Met Lock TV kunt u een wachtwoord invoeren en op die manier verhinderen dat iemand zonder wachtwoord tv kan kijken.

![](_page_24_Figure_3.jpeg)

Deze functie inschakelen:

| Ee | Een persoonlijke PIN instellen |                                                                                                    |                                                                              |  |  |  |  |  |  |  |  |
|----|--------------------------------|----------------------------------------------------------------------------------------------------|------------------------------------------------------------------------------|--|--|--|--|--|--|--|--|
| 1  | - MERINA                       | <ul> <li>Instellingen<br/>Menutaal</li> <li>PIN-code instellen</li> <li>Tv vergrendelen<br/>Reset instell.</li> <li>For each of the second of the second of the seco</li></ul> | Druk op de afstandsbediening op de knop<br><b>MENU</b> om het OSD te openen. |  |  |  |  |  |  |  |  |
| 2  |                                | Gebruik de <b>richtingsknoppen</b> om in het y mei<br>vervolgens <b>PIN-code instellen</b> . (zie opmerking)                                                                                                    | nu Instellingen te navigeren. Selecteer                                      |  |  |  |  |  |  |  |  |
| 3  |                                | Geef een viercijferig wachtwoord op. Voer het opr                                                                                                    | nieuw in en druk op <b>OK</b> om het te bevestigen.                          |  |  |  |  |  |  |  |  |
| 4  | weight                         | Druk op <b>MENU</b> om af te sluiten.                                                                                                    |                                                                              |  |  |  |  |  |  |  |  |

B

De standaard PIN voor deze tv is "0000. " Voer eerst "0000" in wanneer u de PIN wilt wijzigen. Als u uw PIN bent vergeten, kunt u 6163 invoeren om de code opnieuw in te stellen.

| Εé | Eén kanaal vergrendelen |                                                                                                    |                                                                                                    |  |  |  |  |  |  |  |
|----|-------------------------|----------------------------------------------------------------------------------------------------|----------------------------------------------------------------------------------------------------|--|--|--|--|--|--|--|
| 1  |                         | Navigeer naar het kanaal dat u wilt beheren.                                                                                                    |                                                                                                    |  |  |  |  |  |  |  |
| 2  | ( NEEDEL                | Correlation       Geof uw PIN-code in         Correlation       Geof uw PIN-code in         Correlation       Correlation         Correlation       Correlation         Correlation       C                                                                                                    | Druk op de afstandsbediening op de knop<br><b>MENU</b> om het OSD te openen.                                          |  |  |  |  |  |  |  |
| 3  |                         | Gebruik de <b>richtingsknoppen</b> om in het <b>I</b> me<br>vervolgens <b>Dit kanaal vergrendelen</b> .                                                                                                    | ruik de <b>richtingsknoppen</b> om in het E menu Kanaalbeheer te navigeren. Selecteer olgens Dit kanaal vergrendelen. |  |  |  |  |  |  |  |
| 4  |                         | Voer uw PIN in. Voer het opnieuw in en druk op <b>OK</b> om het te bevestigen. (zie opmerking pagina 25)                                                                                                    |                                                                                                    |  |  |  |  |  |  |  |
| U١ | v tv vergrendelen       |                                                                                                    |                                                                                                    |  |  |  |  |  |  |  |
| 1  | MENU                    | Instellingen<br>Menutaal<br>PIN-code instellen       Geef uw PIN-code in<br>[]         Image: State of the state of the state o | Druk op de afstandsbediening op de knop<br><b>MENU</b> om het OSD te openen.                                          |  |  |  |  |  |  |  |
| 2  |                         | Gebruik de <b>richtingsknoppen</b> om in het 🦥 me<br>vervolgens <b>Tv vergrendelen</b> .                                                                                                    | enu Instellingen te navigeren. Selecteer                                                                              |  |  |  |  |  |  |  |
| 3  |                         | Voer uw PIN in. Voer het opnieuw in en druk op <b>(</b><br>pagina 25)                                                                                                    | <b>DK</b> om het te bevestigen. (zie opmerking                                                                        |  |  |  |  |  |  |  |

## TV-classificaties (voor digitale tv-modus)

De meeste digitale tv's bieden u de mogelijkheid inhoud te blokkeren volgens de classificatiesystemen. Het beschikbare classificatiesysteem is afhankelijk van de regio.

## DVB-classificatie

Het DVB-systeem classificeert de inhoud volgens leeftijd. De categorieën verhogen in stappen van 1 jaar van 4 tot 18 jaar.

De categorieën zijn de volgende:

| Classificatie | Beschrijving      |
|---------------|-------------------|
| 4 jaar        | 4 jaar en jonger  |
| 5 jaar        | 5 jaar en jonger  |
|               |                   |
|               |                   |
| 17 jaar       | 17 jaar en jonger |
| 18 jaar       | 18 jaar en jonger |

Wanneer u een categorie vergrendelt, worden alle meer beperkte categorieën, net als andere classificatiesystemen, automatisch geblokkeerd.

#### De classificatie instellen of wijzigen

![](_page_26_Figure_9.jpeg)

| D | De instellingen van uw tv-classificaties instellen of wijzigen: |                                                                                                    |  |  |  |  |  |  |  |  |
|---|-----------------------------------------------------------------|----------------------------------------------------------------------------------------------------|--|--|--|--|--|--|--|--|
| 1 |                                                                 | Navigeer naar het kanaal dat u wilt beheren en controleer of het kanaal is ontgrendeld. (zie pagina 26)                                                                                                    |  |  |  |  |  |  |  |  |
| 2 | - ALE ALE                                                       | Druk op <b>MENU</b> en selecteer vervolgens 🧾 Kanaalbeheer in het OSD.                                                                                                    |  |  |  |  |  |  |  |  |
| 3 |                                                                 | Navigeer omlaag naar Tv-classificatiesysteem en selecteer de categorieën die u wilt blokkeren.                                                                                                    |  |  |  |  |  |  |  |  |
| 4 |                                                                 | U zult uw PIN moeten invoeren voordat u aanpassingen aan de instellingen kunt aanbrengen.<br>Druk op <b>OK</b> om de leeftijdskwalificatie zelf in te stellen met de <b>richtingstoetsen</b> .<br>Druk op de knop <b>OK</b> om uw instellingen te bevestigen. |  |  |  |  |  |  |  |  |
| 5 | ALIN                                                            | Druk op <b>MENU</b> om af te sluiten.                                                                                                    |  |  |  |  |  |  |  |  |

![](_page_26_Picture_11.jpeg)

De standaard PIN voor deze tv is "0000. " Voer eerst "0000" in wanneer u de PIN wilt wijzigen. Als u uw PIN bent vergeten, kunt u 6163 invoeren om de code opnieuw in te stellen.

## Scan opnieuw naar kanalen

Wanneer u de installatiewizard voor de eerste maal hebt voltooid, werden alle services geinstalleerd. Als u de services opnieuw moet installeren of als een nieuwe service wordt geboden door uw tv-distributiemaatschappij, volg dan de onderstaande stappen:

![](_page_27_Figure_2.jpeg)

![](_page_27_Figure_3.jpeg)

## Kanalenlijst (voor digitale tv-modus)

Met Kanalenlijst kunt u snel het gewenste tv-kanaal zoeken.

![](_page_28_Figure_2.jpeg)

| De | De functie Kanalenlijst openen:                                                                                                    |                                                                                                    |  |  |  |  |  |  |  |
|----|----------------------------------------------------------------------------------------------------|----------------------------------------------------------------------------------------------------|--|--|--|--|--|--|--|
| 1  | CALLST                                                                                                    | Druk op de afstandsbediening op de knop <b>CH LIST</b> . Hiermee wordt het menu van de kanalenlijst weergegeven.                                                                                                  |  |  |  |  |  |  |  |
| 2  | Image: Section 1       1/2         1       1/2         1/2       Channel name         1/2       Channel name | Het huidige kanaal wordt gemarkeerd.                                                                                                    |  |  |  |  |  |  |  |
| 3  | $\mathbf{O}_{\mathcal{D}}$                                                                                                    | Gebruik de <b>richtingsknoppen</b> om te navigeren door de lijst en het kanaal dat u wilt<br>bekijken, te selecteren. Druk op <b>OK</b> om het gewenste kanaal te selecteren en de<br>kanalenlijst af te sluiten. |  |  |  |  |  |  |  |

## Elektronische programmagids (voor digitale TV-modus)

De elektronische programmagids (EPG) is een service op het scherm die beschikbaar is op digitale en kabel-tv en informatie biedt over geplande uitzendingen op alle kanalen op tijdstip, titel, kanaal en genre.

![](_page_29_Figure_2.jpeg)

#### **EPG-scherm**

Het EPG-scherm bestaat uit drie hoofdgebieden:

![](_page_29_Picture_5.jpeg)

#### a. Gebied programma-introductie

Een korte beschrijving van het gemarkeerde programma bevindt zich bovenaan in het midden van de EPG-pagina; lange beschrijvingen zullen worden afgekapt met het teken "..." om aan te geven dat er nog extra tekst volgt.

Markeer de introductie en druk op OK om de volledige introductiesectie op een afzonderlijke pagina te bekijken.

#### b. Voorbeeldgebied

Het voorbeeldgebied bevindt zich in de rechterbovenhoek van het EPG-scherm. Het voorbeeldgebied zal inhoud van live-tv weergeven van het momenteel gemarkeerde kanaal.

Markeer een nieuwe kanaal of programma en druk op OK om het weer te geven in het voorbeeldgebied.

#### c. Inhoudsgebied

Het inhoudsgebied is onderverdeeld in drie kolommen: datum, kanaal en programma.

Gebruik de richtingstoetsen en de knop OK om te navigeren tussen de items in het inhoudsgebied.

Markeer een nieuw programma en druk op **OK** of op de blauwe knop om het programma weer te geven in de voorbeeld- en introductiegebieden.

#### d. Type

30

Het gebied Type geeft het genre aan dat werd geselecteerd. De selectie van beschikbare genres is afhankelijk van uw serviceprovider.

#### e. Indicatie

Dit gebied van de EPG geeft aan welke sneltoetsen kunnen worden gebruikt terwijl u op het EPG-scherm werkt.

## Navigeren door de EPG (digitale TV-modus)

![](_page_30_Figure_1.jpeg)

| 1 | <br>Druk op de afstandsbediening op de knop <b>EPG</b> .                                                                              |
|---|----------------------------------------------------------------------------------------------------|
| 2 | Gebruik de <b>richtingsknoppen</b> om te navigeren in het EPG-menu en druk op <b>OK</b> om de door u gemarkeerde optie te selecteren. |

| Snelkoppeling                                |                                                                                                    |                       |                                                                                                    |  |  |  |  |  |
|----------------------------------------------|----------------------------------------------------------------------------------------------------|-----------------------|----------------------------------------------------------------------------------------------------|--|--|--|--|--|
| Wanneer u in de EPG<br>sneltoetsen gebruiker | -modus bent, kunt u de gekleurde<br>a voor speciale functies                                                                                |                       |                                                                                                    |  |  |  |  |  |
| Rood                                         | Druk op de <b>rode</b> knop om naar<br>het scherm "Nu op tv" te gaan. Dit<br>scherm bevat een lijst van kanalen en<br>geplande programma's. | Nu op tv              | In het scherm "Nu op tv" kunt u ook de<br>komende programma's weergeven door<br><b>Volgende</b> te selecteren.                                                                                                    |  |  |  |  |  |
| Groen                                        | Druk op de <b>groene</b> knop om naar het<br>scherm "Type" te gaan.                                                                         | Туре                  | De functie Type kan u helpen bij het<br>selecteren van een bepaalde categorie<br>programma's die u mogelijk wilt bekijken.<br>Selecteer een programmatype en druk op<br><b>OK</b> om alle programma's die in die categorie<br>voorkomen, weer te geven.                                                                                                    |  |  |  |  |  |
| Geel                                         | Press the Druk op de <b>gele</b> knop om<br>naar het scherm "Mijn lijst" te gaan.                                                           | Mijn lijst            | De pagina "Mijn lijst" bevat een lijst van de<br>programma's die u hebt geselecteerd om ze<br>te bekijken.                                                                                                    |  |  |  |  |  |
| Blauw                                        | Druk op de <b>blauwe</b> knop om details<br>voor het geselecteerde item weer te<br>geven.                                                   | Detail<br>weergeven   | Op het scherm "Detail weergeven" kunt u<br>programmagegevens, zoals het tijdstip, de<br>datum en het kanaal, weergeven.                                                                                                    |  |  |  |  |  |
| ОК                                           | Druk op <b>OK</b> om details voor het <b>–</b><br>geselecteerde item weer te geven. <b>–</b>                                                | Functie<br>Herinneren | <ul> <li>Wanneer u in de EPG-pagina's bent en<br/>op <b>OK</b> drukt, wordt de herinneringsfunctie<br/>ingeschakeld.</li> <li>Telkens wanneer u een programma selecteert<br/>en op <b>OK</b> drukt, verschijnt een markering<br/>links van de programmanaam.</li> <li>Als,het geselecteerde programma zal<br/>beginnen, zal een herinnering knipperen op<br/>het scherm om u hiervan op de hoogte te<br/>brengen.</li> <li>De herinneringsfunctie zal u ook<br/>waarschuwen voor conflicten in uw selecties,<br/>zoals wanneer u twee programma's<br/>selecteert die op hetzelfde ogenblik worden<br/>uitgezonden.</li> </ul> |  |  |  |  |  |

## Geluidseffecten

Uw Acer LCD TV is uitgerust met kwalitatieve geluidsspecificaties om u de best mogelijke audio-ervaring te garanderen.

![](_page_31_Figure_2.jpeg)

| DIGITAL | Dolby Digital (alleen digitale tv)<br>Dolby Digital surroundgeluid is een technologie die digitale audio met een hoge kwaliteit levert voor maximaal<br>5.1 discrete kanalen (Effecten Links/Midden/Rechts/Links surround/Rechts surround/Lage frequentie). De vijf<br>luidsprekerkanalen produceren een directioneel en meer realistisch effect en het LFE-kanaal (Lage frequentie-<br>effecten) (doorgaans gereproduceerd via een subwoofer), kan vaak niet alleen worden gehoord, maar ook worden<br>gevoeld. |
|---------|----------------------------------------------------------------------------------------------------|
|         | De Dolby Digital-technologie is te vinden in: uitzendingen van programma's in HDTV, digitale kabel en (DBS,<br>DTH) directe zendsatelliet (DirecTV/Dish/Sky TV); digitale tv's; netwerk- en thuis-audio-/video-ontvangers.<br>De Acer LCD TV ondersteunt Dolby Digital. Deze functie wordt ingeschakeld wanneer uw tv-signaal wordt<br>uitgezonden in Dolby Digital-formaat.                                                                                                    |

33

## Modus Breedbeeldweergave

Uw Acer LCD TV heeft een speciale breedbeeldmodus waarmee u kunt schakelen tussen de weergavetypen Normaal en Panorama. Druk op de knop **WIDE (BREEDBEELD)** op de afstandsbediening om de weergave te schakelen tussen de vier breedbeeldmodi.

## Breedbeeldmodus

De Acer LCD bevat vier breedbeeldmodi. Dit zijn 4:3, 16:9, Panorama en Letterbox 1, 2 en 3.

![](_page_32_Figure_5.jpeg)

| 4:3                 | Voor 4:3 standaardbeelden. Een zijbalk verschijnt aan elke zijde.                                                                            |  |  |  |  |  |
|---------------------|----------------------------------------------------------------------------------------------------|--|--|--|--|--|
| 16:9                |                                                                                                    |  |  |  |  |  |
|                     | In deze modus wordt het volledige beeld uitgerekt naar elke zijde van het scherm.                                                            |  |  |  |  |  |
| Panorama            |                                                                                                    |  |  |  |  |  |
|                     | In deze modus wordt het beeld progressief uitgerekt naar elke zijde van het scherm.                                                          |  |  |  |  |  |
| Letterbox 1, 2 en 3 |                                                                                                    |  |  |  |  |  |
|                     | In deze modus wordt het beeld lineair vergroot om te passen op het scherm. De bovenste en onderste delen van het beeld kunnen afgekapt zijn. |  |  |  |  |  |

# Afmetingen

AT3705-MGW

AT3705-DTV

![](_page_33_Figure_4.jpeg)

![](_page_33_Figure_5.jpeg)

Eenheid: mm

## AT3205-DTV

![](_page_34_Figure_1.jpeg)

Eenheid: mm

## AT2605-DTV

![](_page_35_Figure_1.jpeg)

![](_page_35_Figure_2.jpeg)

Eenheid: mm

# Bijlage-Bronopties

PIP/PBP

| Hoofdmenu<br>Submenu | ATV | SCART1 | SCART2 | SCART3 | SCART4 (*) | Component 1 | Component 2 (*) | AV1 | AV2 | DTV | MGW/Card | VGA | DVI | HDMI |
|----------------------|-----|--------|--------|--------|------------|-------------|-----------------|-----|-----|-----|----------|-----|-----|------|
| ATV                  | Х   | •      | •      | •      | •          | •           | •               | •   | •   | •   | •        | •   | •   | •    |
| SCART1               | •   | Х      | •      | •      | •          | •           | •               | •   | •   | •   | ٠        | •   | •   | •    |
| SCART2               | •   | •      | Х      | •      | •          | •           | •               | •   | •   | •   | ٠        | •   | •   | •    |
| SCART3               | •   | •      | •      | Х      | •          | •           | •               | •   | •   | •   | •        | •   | •   | •    |
| SCART4 (*)           | •   | •      | •      | •      | Х          | •           | •               | •   | •   | •   | •        | •   | •   | •    |
| Component 1          | Х   | Х      | Х      | Х      | Х          | X           | Х               | Х   | Х   | Х   | Х        | Х   | Х   | X    |
| Component 2 (*)      | Х   | Х      | Х      | Х      | Х          | X           | Х               | Х   | Х   | Х   | Х        | Х   | Х   | X    |
| AV1                  | •   | •      | •      | •      | •          | •           | •               | Х   | •   | •   | •        | •   | •   | •    |
| AV2                  | •   | •      | •      | •      | •          | •           | •               | •   | Х   | •   | •        | •   | •   | •    |
| DTV                  | •   | •      | •      | •      | •          | •           | •               | •   | •   | Х   | ٠        | •   | •   | •    |
| MGW/Card             | Х   | Х      | Х      | Х      | Х          | X           | Х               | Х   | Х   | Х   | Х        | Х   | Х   | X    |
| VGA                  | •   | •      | •      | •      | •          | Х           | Х               | •   | •   | •   | Х        | Х   | Х   | Х    |
| DVI                  | •   | •      | •      | •      | •          | Х           | Х               | •   | •   | •   | Х        | Х   | Х   | X    |
| HDMI                 | •   | •      |        | •      | •          | Х           | Х               | •   | •   | •   | Х        | Х   | Х   | X    |

POP

| Hoofdmenu<br>Submenu | ATV | SCART1 | SCART2 | SCART3 | SCART4 (*) | Component 1 | Component 2 (*) | AV1 | AV2 | DTV | MGW/Card | VGA | DVI | HDMI |
|----------------------|-----|--------|--------|--------|------------|-------------|-----------------|-----|-----|-----|----------|-----|-----|------|
| ATV                  | Х   | •      | •      | •      | •          | •           | •               | •   | •   | •   | •        | •   | •   | •    |
| SCART1               | Х   | Х      | Х      | Х      | Х          | Х           | Х               | Х   | Х   | Х   | Х        | Х   | Х   | Х    |
| SCART2               | Х   | Х      | Х      | Х      | Х          | Х           | Х               | Х   | Х   | Х   | Х        | Х   | Х   | Х    |
| SCART3               | Х   | Х      | Х      | Х      | Х          | Х           | Х               | Х   | Х   | Х   | Х        | Х   | Х   | Х    |
| SCART4 (*)           | Х   | Х      | Х      | Х      | Х          | Х           | Х               | Х   | Х   | Х   | Х        | Х   | Х   | Х    |
| Component 1          | Х   | Х      | Х      | Х      | Х          | Х           | Х               | Х   | Х   | Х   | Х        | Х   | Х   | Х    |
| Component 2 (*)      | Х   | Х      | Х      | Х      | Х          | Х           | Х               | Х   | Х   | Х   | Х        | Х   | Х   | Х    |
| AV1                  | Х   | Х      | Х      | Х      | Х          | Х           | Х               | Х   | Х   | Х   | Х        | Х   | Х   | Х    |
| AV2                  | Х   | Х      | Х      | Х      | Х          | Х           | Х               | Х   | Х   | Х   | Х        | Х   | Х   | Х    |
| DTV                  | Х   | Х      | Х      | Х      | Х          | Х           | Х               | Х   | Х   | Х   | Х        | Х   | Х   | Х    |
| MGA/Card             | Х   | Х      | Х      | Х      | Х          | Х           | Х               | Х   | Х   | Х   | Х        | Х   | Х   | Х    |
| VGA                  | Х   | Х      | Х      | Х      | Х          | Х           | Х               | Х   | Х   | Х   | Х        | Х   | Х   | Х    |
| DVI                  | Х   | Х      | Х      | Х      | Х          | Х           | Х               | Х   | Х   | Х   | Х        | Х   | Х   | Х    |
| HDMI                 | Х   | Х      | Х      | Х      | Х          | Х           | Х               | Х   | Х   | Х   | Х        | X   | Х   | Х    |

•: Ondersteund X: Niet ondersteund \*: Alleen voor AT3705-modellen.

Nederlands

## Problemen oplossen

Controleer de volgende items voordat u contact opneemt met het reparatiecentrum van Acer:

Hieronder vindt u een lijst met mogelijke situaties die zich kunnen voordoen tijdens het gebruik van uw LCD TV. Voor elk van deze situaties zijn gemakkelijke antwoorden en oplossingen voorzien.

## Er is geen beeld of geluid.

- · Controleer of de voedingskabel correct is aangesloten op het stopcontact.
- · Controleer of de ingangsmodus correct is ingesteld volgens de geselecteerde ingang.
- · Controleer of de antenne op de achterkant van de TV correct is aangesloten.
- Controleer of de hoofdvoedingsschakelaar is ingeschakeld.
- Controleer of het volume niet op het minimum is ingesteld of als het geluid niet op dempen is ingesteld.
- · Controleer of de hoofdtelefoon niet is aangesloten.
- Er kan een andere ontvangst zijn dan deze van zendstations.

#### Het beeld is niet zuiver.

- Controleer of de antennekabel correct is aangesloten.
- · Controleer of uw tv-signaal correct wordt ontvangen.
- Een slechte beeldkwaliteit kan worden veroorzaakt omdat er op hetzelfde ogenblik een VHS-camera, een camcorder of een ander randapparaat is aangesloten. Schakel een van de andere randapparaten uit.
- De 'ghost' of het schaduwbeeld kan worden veroorzaakt door een obstructie van de antenne door hoge flatgebouwen of heuvels. Het gebruik van een sterk directionele antenne kan de beeldkwaliteit verbeteren.
- De horizontale stippellijnen die op het beeld verschijnen, kunnen veroorzaakt worden door elektrische storingen door bijv. een haardroger, neonlampen in de buurt, enz. Schakel deze uit of verwijder ze uit de buurt van de tv.

### Het beeld is te donker, te helder of getint.

- Controleer de kleuraanpassing
- Controleer de helderheidsinstelling.
- Controleer de scherptefunctie.

38

· De fluorescentielamp kan het einde van zijn gebruiksduur hebben bereikt.

#### De afstandsbediening werkt niet.

- · Controleer de batterijen van de afstandsbediening.
- · Controleer of het venster van de infraroodsensor niet onderhevig is aan krachtige fluorescente verlichting.
- · Probeer de sensorlens van de afstandsbediening op de tv schoon te maken met een zachte doek.
- Gebruik de knoppen (sneltoetsen) om de tv voordat u met de afstandsbediening werkt.

Als de bovenstaande suggesties uw technisch probleem niet oplossen, raadpleeg dan de garantiekaart voor service-informatie.

39

### Alleen voor MGW-modellen:

Ik kan geen muziek, foto's of video's vinden of de on line-radio starten.

- Controleer of uw mediaserver is ingeschakeld en niet in stand-by staat. Als u de inhoud 24 uur per dag wilt beschikbaar maken, zult u de voedingsinstellingen mogelijk moeten aanpassen.
- Controleer of de eConsole-software op uw pc wordt uitgevoerd. Het pictogram zou in de taakbalk van uw pc moeten worden weergegeven.
- Controleer of de mediaserver is ingeschakeld en of uw LCD-tv toegang heeft tot de bestanden. U kunt dit controleren op de startpagina van de eConsole-software.
- Controleer of uw netwerkinstellingen correct zijn en, als u een bekabeld netwerk gebruikt, of alle aansluitingen correct zijn uitgevoerd.
- Als u een statisch IP-adres gebruikt, moet u controleren of de waarden binnen hetzelfde bereik liggen van dat van uw andere netwerkapparaten en of het adres nog niet wordt gebruikt door een ander apparaat.
- · On line-radio is alleen toegankelijk als uw tv met een netwerk is verbonden via een AP of router en een open internetverbinding.

#### Ik kan sommige mediabestanden niet afspelen.

 Controleer of de bestanden een indeling hebben die door de MGW-functie wordt ondersteund. Niet-ondersteunde bestanden moeten mogelijk worden geconverteerd voordat u ze kunt afspelen. Raadpleeg voor meer details de sectie Specificaties voor een lijst van ondersteunde indelingen.

#### Ik kan geen afspeellijst zien op mijn tv.

• U moet controleren of de afspeellijst zich in de gedeelde map bevindt die voor de tv toegankelijk is. Raadpleeg de gebruiksaanwijzing van de eConsole op de MGW-cd voor meer details.

# Productspecificaties

| Model                        | AT3705-DTV/AT3705-MGW                              |  |  |  |  |  |  |  |
|------------------------------|----------------------------------------------------|--|--|--|--|--|--|--|
| Paneelspecificaties          |                                                    |  |  |  |  |  |  |  |
| Resolutie (pixels)           | 1920 x 1080                                        |  |  |  |  |  |  |  |
| Voeding                      |                                                    |  |  |  |  |  |  |  |
| Ingang                       | 100 tot 240 V AC                                   |  |  |  |  |  |  |  |
| Max. energieverbruik         | 280 W                                              |  |  |  |  |  |  |  |
| Energiebesparing             | 5 W                                                |  |  |  |  |  |  |  |
| mechanisch                   |                                                    |  |  |  |  |  |  |  |
| Afmetingen (B x H x D in mm) | 1185 x 724 x 285                                   |  |  |  |  |  |  |  |
| Gewicht (kg)                 | 36                                                 |  |  |  |  |  |  |  |
| Gewicht (lbs.)               | 79,4                                               |  |  |  |  |  |  |  |
| Gaten wandmontage            | 400 mm x 200 mm                                    |  |  |  |  |  |  |  |
| Analoog tv-systeem           |                                                    |  |  |  |  |  |  |  |
| Kleurensysteem               | PAL, SECAM                                         |  |  |  |  |  |  |  |
| Geluidssysteem               | B/G/D/K/I/L (multi-Europees)                       |  |  |  |  |  |  |  |
| Stereosysteem                | NICAM/A2                                           |  |  |  |  |  |  |  |
| Ondertitel                   | Teletext 1,5                                       |  |  |  |  |  |  |  |
| Tv-tuner hoeveelheid         | 1                                                  |  |  |  |  |  |  |  |
| Digitaal tv-systeem          |                                                    |  |  |  |  |  |  |  |
| Digitale tv-standaard        | DVB-T                                              |  |  |  |  |  |  |  |
| Tv-tuner hoeveelheid         | 1                                                  |  |  |  |  |  |  |  |
| Frequentie                   | 7/8 MHz                                            |  |  |  |  |  |  |  |
| Aansluiting                  |                                                    |  |  |  |  |  |  |  |
| SCART1                       | CVBS, S-video, RGB, Audio R/L                      |  |  |  |  |  |  |  |
| SCART2                       | CVBS, S-video, Audio R/L                           |  |  |  |  |  |  |  |
| SCART3                       | CVBS, S-video, RGB, Audio R/L                      |  |  |  |  |  |  |  |
| SCART4                       | CVBS, S-video, Audio R/L                           |  |  |  |  |  |  |  |
| Component1 (HD)              | YP <sub>b</sub> Pr / YC <sub>b</sub> Cr, Audio R/L |  |  |  |  |  |  |  |
| Component2 (HD)              | YP <sub>b</sub> Pr / YC <sub>b</sub> Cr, Audio R/L |  |  |  |  |  |  |  |
| AV1                          | CVBS, S-video,Audio R/L                            |  |  |  |  |  |  |  |
| AV2                          | CVBS, Audio R/L                                    |  |  |  |  |  |  |  |
| AV-uitgang                   | CVBS, Audio R/L                                    |  |  |  |  |  |  |  |
| PC D-sub                     | ja                                                 |  |  |  |  |  |  |  |
| DVI-D (HDCP)                 | ja (met HDCP)                                      |  |  |  |  |  |  |  |
| HDMI                         | ja (met HDCP)                                      |  |  |  |  |  |  |  |
| Audio-ingang pc              | ja                                                 |  |  |  |  |  |  |  |
| SPDIF-uitgang                | ja                                                 |  |  |  |  |  |  |  |
| Hoofdtelefoonondersteuning   | ja                                                 |  |  |  |  |  |  |  |
| Audiosysteem                 | Audiosysteem                                       |  |  |  |  |  |  |  |
| Luidsprekers                 | 15 W + 15 W                                        |  |  |  |  |  |  |  |
| Geluidseffecten              | BBE Digital, SRS WOW                               |  |  |  |  |  |  |  |
| Digitale geluidseffecten     | Dolby Digital                                      |  |  |  |  |  |  |  |

## MGW spec.

| Ondersteunde<br>indelingen | CF, MMC, MS, MS PRO, SD                                         | Audio             | LPCM, MP3, WMA7/8/9, WAV           |
|----------------------------|-----------------------------------------------------------------|-------------------|------------------------------------|
| Video                      | MPEG1/2/4, DivX, XViD, WMV9,<br>Quicktime (*.mp4);              | Beeld             | JPEG, TIFF, BMP, GIF, PNG          |
|                            | Hoge definitie: MPEG2 (tot 1080i),<br>MPEG4 (720p), WMV9 (720p) | Afspeellijsten    | M3U, PLS                           |
| Online media               | Live365                                                         | Besturingssysteem | Linux                              |
| Compatibiliteit            | UPnP-compatibel, INMPR-compatibel,                              | Netwerk           | WLAN: IEEE 802.11b/g (tot 54 mbps) |
|                            | DLNA                                                            |                   | Fast Ethernet (tot 100 mbps)       |

| Model                        | AT3205-DTV                    | AT2605-DTV                    |  |  |
|------------------------------|-------------------------------|-------------------------------|--|--|
| Paneelspecificaties          | •                             |                               |  |  |
| Resolutie (pixels)           | 1366 x 768                    | 1366 x 768                    |  |  |
| Voeding                      | ·                             |                               |  |  |
| Ingang                       | 100 tot 240 V AC              | 100 tot 240 V AC              |  |  |
| Max. energieverbruik         | 180 W                         | 150 W                         |  |  |
| Energiebesparing             | 5 W                           | 5 W                           |  |  |
| mechanisch                   | •                             |                               |  |  |
| Afmetingen (B x H x D in mm) | 980 x 600 x 252               | 854 x 527 x 207               |  |  |
| Gewicht (kg)                 | 19,5                          | 15,5                          |  |  |
| Gewicht (lbs.)               | 43                            | 34,2                          |  |  |
| Gaten wandmontage            | 400 mm x 200 mm               | 200 mm x 100 mm               |  |  |
| Analoog tv-systeem           |                               |                               |  |  |
| Kleurensysteem               | PAL, SECAM                    | PAL, SECAM                    |  |  |
| Geluidssysteem               | B/G/D/K/I/L (multi-Europees)  | B/G/D/K/I/L (multi-Europees)  |  |  |
| Stereosysteem                | NICAM/A2                      | NICAM/A2                      |  |  |
| Ondertitel                   | Teletext 1,5                  | Teletext 1,5                  |  |  |
| Tv-tuner hoeveelheid         | 1                             | 1                             |  |  |
| Digitaal tv-systeem          | •                             |                               |  |  |
| Digitale tv-standaard        | DVB-T                         | DVB-T                         |  |  |
| Tv-tuner hoeveelheid         | 1                             | 1                             |  |  |
| Frequentie                   | 7/8 MHz                       | 7/8 MHz                       |  |  |
| Aansluiting                  |                               |                               |  |  |
| SCART1                       | CVBS, S-video, RGB, Audio R/L | CVBS, S-video, RGB, Audio R/L |  |  |
| SCART2                       | CVBS, S-video, Audio R/L      | CVBS, S-video, Audio R/L      |  |  |
| SCART3                       | CVBS, S-video, RGB, Audio R/L | CVBS, S-video, RGB, Audio R/L |  |  |
| Component1 (HD)              | YPbPr/YCbCr, Audio R/L        | YPbPr/YCbCr, Audio R/L        |  |  |
| AV1                          | CVBS, S-video, Audio R/L      | CVBS, S-video, Audio R/L      |  |  |
| AV2                          | CVBS, Audio R/L               | CVBS, Audio R/L               |  |  |
| AV-uitgang                   | CVBS, Audio R/L               | CVBS, Audio R/L               |  |  |
| PC D-sub                     | ja                            | ja                            |  |  |
| DVI-D (HD)                   | ja (met HDCP)                 | ja (met HDCP)                 |  |  |
| HDMI (HD)                    | ja (met HDCP)                 | ja (met HDCP)                 |  |  |
| Audio-ingang pc              | ја                            | ja                            |  |  |
| SPDIF-uitgang                | ја                            | ja                            |  |  |
| Hoofdtelefoonondersteuning   | ја                            | ja                            |  |  |
| Audiosysteem                 |                               |                               |  |  |
| Luidsprekers                 | 10 W + 10 W                   | 5 W + 5 W                     |  |  |
| Geluidseffecten              | BBE Digital, SRS WOW          | BBE Digital, SRS WOW          |  |  |
| Digitale geluidseffecten     | Dolby Digital                 | Dolby Digital                 |  |  |